## Tutorial para gravação de áudio – Windows Vista e 7

1º Na área de trabalho, clique no ícone de som com o botão direito do mouse e escolha **Dispositivos de gravação.** 

Caso o ícone de som não esteja visível na barra de tarefas, vá a Iniciar>Painel de Controle>Hardware e som.

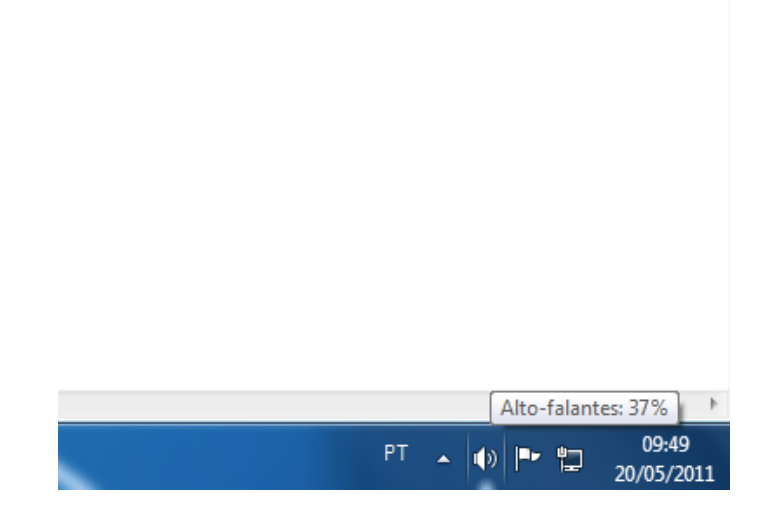

| Abrir o Mixer de Volume      |
|------------------------------|
| Dispositivos de reprodução   |
| Dispositivos de gravação     |
| <br>Sons                     |
| Opções de controle de volume |
| 20/05/2011                   |

2º Na caixa de ferramentas, confira na aba **Gravação** se o dispositivo para gravação de voz com o microfone está disponível. Se não, clique com o botão direito e escolha **Propriedades do microfone**. Verifique também se há volume.

| dispositivo de grav                                           | vação abaixo para alterar suas                                                                                                    |
|---------------------------------------------------------------|----------------------------------------------------------------------------------------------------|
|                                                               |                                                                                                    |
| <b>Microfone</b><br>Dispositivo de High<br>Dispositivo Padrão | Definition Audio                                                                                                    |
| <b>Microfone</b><br>Dispositivo de High<br>Não conectado      | Definition Audio                                                                                                    |
| <b>Entrada</b><br>Dispositivo de High<br>Não conectado        | Definition Audio                                                                                                    |
|                                                               |                                                                                                    |
|                                                               | Definir padrão 🛛 Propriedades                                                                                                    |
|                                                               | Dispositivo de High<br>Dispositivo Padrão<br>Microfone<br>Dispositivo de High<br>Não conectado<br>Entrada<br>Dispositivo de High<br>Não conectado |

| Som 🔀                                                         |  |  |  |  |  |  |
|---------------------------------------------------------------|--|--|--|--|--|--|
| Reprodução Gravação Sons Comunicações                         |  |  |  |  |  |  |
| Selecione um dispositivo de gravação abaixo para alterar suas |  |  |  |  |  |  |
| Propriedades de Microfone                                     |  |  |  |  |  |  |
| Geral Escutar Níveis Avançado                                 |  |  |  |  |  |  |
| Microfone                                                     |  |  |  |  |  |  |
| Aumento de sensibilidade do microfone<br>0.0 dB               |  |  |  |  |  |  |
|                                                               |  |  |  |  |  |  |
|                                                               |  |  |  |  |  |  |
| OK Cancelar Aplicar                                           |  |  |  |  |  |  |

3º No menu Iniciar, digite "gravador" e escolha "Gravador de Som".

| 🐌 Gravador de Som      |                      |  |
|------------------------|----------------------|--|
| ainel de Controle (1   | )                    |  |
| 📧 Gravar etapas para r | produzir um problema |  |
|                        |                      |  |
|                        |                      |  |
|                        |                      |  |
|                        |                      |  |
|                        |                      |  |
|                        |                      |  |
|                        |                      |  |
|                        |                      |  |
|                        |                      |  |
|                        |                      |  |
|                        |                      |  |
| Ver mais resultados    |                      |  |
|                        |                      |  |

4º Com o programa aberto, clique em **Iniciar Gravação** para gravar. Depois de terminar a sua gravação, vá a **Arquivo > Salvar Como** e salve seu trabalho.

| 🔨 Gravador de Som |                | ×                     |
|-------------------|----------------|-----------------------|
| Iniciar Gravação  | 00:00:00       | <ul> <li>•</li> </ul> |
| Iniciar Gr        | avação (Alt+N) |                       |